# BOŚtoken – aplikacja mobilna dla systemu iBOSS24

#### Spis treści

| I.<br>(BOŚto | Proces zmiany (migracja) urządzenia token sprzętowy / iBOSStoken na nowy token mobil<br>ken). | <b>ny</b><br>. 1 |
|--------------|-----------------------------------------------------------------------------------------------|------------------|
| II.          | Pierwsze logowanie do bankowości elektronicznej / logowanie po odblokowaniu                   |                  |
| BOStok       | (ena                                                                                          | . 8              |
| III.         | Kolejne logowania do iBOSS24                                                                  | 12               |
| IV.          | Zablokowanie PINu do aplikacji BOŚtoken                                                       | 13               |
| <b>v</b> .   | Zablokowanie dostępu do iBOSS24                                                               | 15               |
| VI.          | Autoryzacja dyspozycji w bankowości elektronicznej iBOSS24                                    | 15               |
| VII.         | Ustawienia                                                                                    | 17               |

- I. Proces zmiany (migracja) urządzenia token sprzętowy / iBOSStoken na nowy token mobilny (BOŚtoken).
- 1. **Pobierz** ze sklepu App Store (iOS) lub Google Play (Android) **aplikację BOŚtoken** służącą do autoryzacji mobilnej w iBOSS24 i zainstaluj ją na swoim smartfonie.

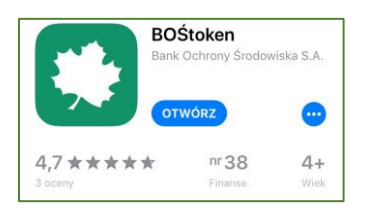

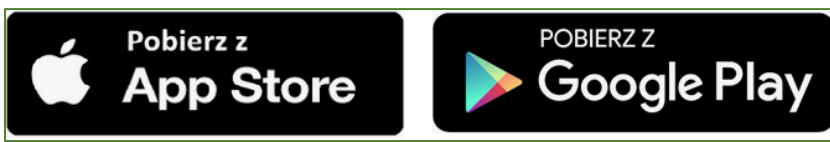

2. Po zalogowaniu do iBOSS24 Użytkownikowi wyświetlany jest komunikat informujący o zmianie metody autoryzacji. W celu zmiany wybierz polecenie "*Rozpocznij proces konfiguracji*".

|                 | Centrum Wsparcia dla KlientDiznesowych   PlacD   Produkty Skarbowe   BOŚFaktor   Pomoc                                                                                   |
|-----------------|----------------------------------------------------------------------------------------------------|
| <b>BOŚ</b> Bank | x24 🕘 07:45 Wyloguj 🛈                                                                                                    |
|                 |                                                                                                    |
| Komuni          | kat                                                                                                    |
| (!)             | Wycofujemy z użytkowania token sprzętowy oraz dotychczasowy token mobilny, które zastąpić możesz nową metodą autoryzacji.<br>Postępuj zgodnie z komunikatami na ekranie. |
|                 | Jeżeli chcesz rozpocząć proces konfiguracji nowego środka autoryzującego wybierz przycisk "Rozpocznij proces konfiguracji".                                              |
|                 | Rozpocznij proces konfiguracji                                                                                                    |
|                 |                                                                                                    |
|                 |                                                                                                    |

3. Na kolejnym ekranie zostanie wyświetlony Twój numer telefonu, na który zostanie przesłany kod do zarejestrowania aplikacji mobilnej. Na tym etapie można zmienić numer telefonu.

| Aktualizacja numeru telefonu                                                                                                    |  |        |         |  |  |  |  |  |
|----------------------------------------------------------------------------------------------------|--|--------|---------|--|--|--|--|--|
| Prosimy zweryfikować czy podany poniżej numer telefonu jest prawidłowy (numer ten posłuży do wysłania wiadomości SMS zawierających kod weryfikacyjny oraz hasło tymczasowe niezbędne do logowania nowym środkiem autoryzującym). |  |        |         |  |  |  |  |  |
| Numer telefonu +48515100000                                                                                                    |  |        |         |  |  |  |  |  |
|                                                                                                    |  | Anuluj | Dalej > |  |  |  |  |  |
|                                                                                                    |  |        |         |  |  |  |  |  |

Zmiana musi zostać autoryzowana obecnie posiadana metodą. Jeśli nie ma podanego numeru telefonu należy go wpisać w formacie +XX gdzie XX to numer kierunkowy kraju.

| Autoryzacja zmiany numeru telefonu |                         |        |
|------------------------------------|-------------------------|--------|
| Zmiana danych                      |                         |        |
| Aktualny numer telefonu            | +48515111               |        |
| Nowy numer telefonu                | +48510770               |        |
| Autoryzacja                        |                         |        |
| Dane do podpisu dla tokena         | 44764<br>50488<br>62464 |        |
| Wskazanie tokena                   | Podpisz                 |        |
|                                    |                         | Anuluj |

4. W kolejnym oknie nadaj nazwę własną dla urządzenia autoryzacyjnego. Będzie ona służyć do identyfikacji urządzenia na liście. Następnie wybierz polecenie "Dalej".

| Dodawanie urządzen | ia autoryzującego |        |         |
|--------------------|-------------------|--------|---------|
| Nazwa urządzenia   | Mój smartfon      |        |         |
|                    |                   | Anuluj | Dalej > |
|                    |                   |        |         |

 W kolejnym kroku uruchom na smartfonie wcześniej pobraną i zainstalowaną aplikację BOŚtoken. Na pierwszym ekranie w aplikacji BOŚtoken w telefonie wprowadź kod wyświetlony na ekranie w bankowości elektronicznej.

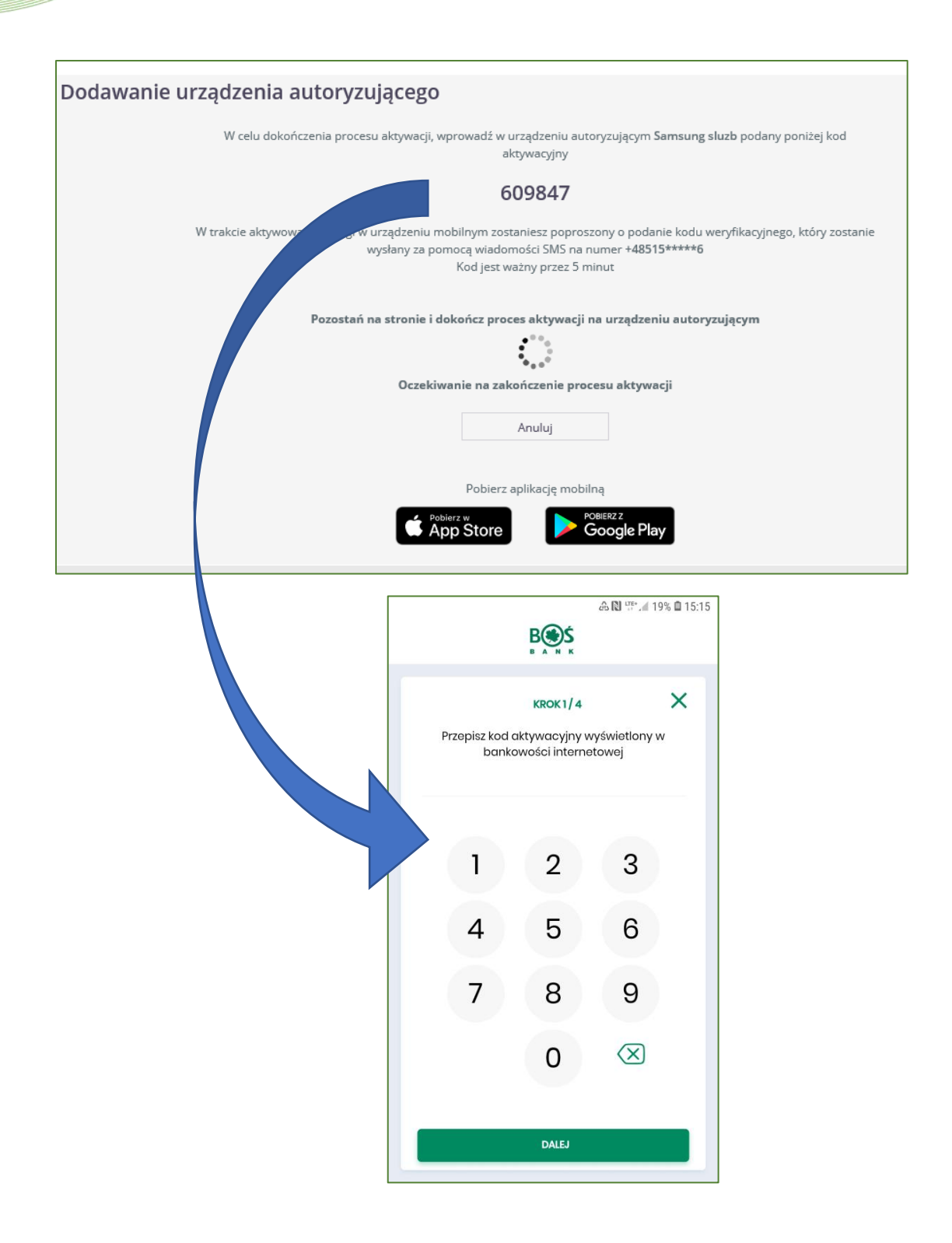

6. W kolejnym kroku na numer telefonu komórkowego podany na początku procesu zostanie przysłany sześciocyfrowy kod *"Dodatkowy kod parowania"*. W tokenie mobilnym wpisz dane otrzymane w SMS.

| <b>E</b> . |                                             |                                                           | 🛆 🔃 🖓 🖓 🖓                                      | 15:15 |
|------------|---------------------------------------------|-----------------------------------------------------------|------------------------------------------------|-------|
|            |                                             | B A N K                                                   |                                                |       |
| <          |                                             | KROK 2 / 4                                                | >                                              | <     |
| W<br>kodu  | celu identyfi<br><b>1 weryfikacyj</b><br>20 | kacji konieczr<br>i <b>nego</b> , który za<br>a pomocą SM | e jest <b>podanie</b><br>stanie przesłany<br>S | y     |
|            |                                             |                                                           |                                                |       |
|            | 1                                           | 2                                                         | 3                                              |       |
|            | 4                                           | 5                                                         | 6                                              |       |
|            | 7                                           | 8                                                         | 9                                              |       |
|            |                                             | 0                                                         | $\langle X \rangle$                            |       |
|            |                                             | DALEJ                                                     |                                                |       |

7. W trzecim kroku wprowadź własny numer PIN, który będzie służyć do uruchamiania aplikacji mobilnej oraz do autoryzacji dyspozycji w bankowości elektronicznej. Pin może mieć od 5 do 8 cyfr.

| <b>.</b> |               |                                 | 命 🔃 🖫 🗐 19% 🛍    | 15:15 |
|----------|---------------|---------------------------------|------------------|-------|
|          |               | B A N K                         |                  |       |
| <        |               | KROK 3 / 4                      | >                | <     |
| Wpro     | owadź PIN, ki | tóry będzie słu<br>do aplikacji | żył do logowanie | a     |
|          |               |                                 | ?                |       |
|          |               |                                 |                  |       |
|          | 1             | 2                               | 3                |       |
|          | 4             | 5                               | 6                |       |
|          | 7             | 8                               | 9                |       |
|          | ·             | U                               | Ŭ                |       |
|          |               | 0                               | $\otimes$        |       |
|          |               |                                 |                  |       |
|          |               | DALEJ                           |                  |       |
|          |               |                                 |                  | _     |

8. W czwartym kroku należy ponownie wprowadzić własny numer PIN.

|           |             |                           | 🕰 🔃 🐺 📶 19% 🖬 15:1  | 6 |  |  |  |  |  |
|-----------|-------------|---------------------------|---------------------|---|--|--|--|--|--|
|           |             | B<br>B A N K              |                     |   |  |  |  |  |  |
| <<br>Wpre | owadź ponov | KROK 4/4<br>vnie PIN w ce | X                   |   |  |  |  |  |  |
|           | rejestracji |                           |                     |   |  |  |  |  |  |
|           | 1           | 2                         | 3                   |   |  |  |  |  |  |
|           | 4           | 5                         | 6                   |   |  |  |  |  |  |
|           | 7           | 8                         | 9                   |   |  |  |  |  |  |
|           |             | 0                         | $\langle X \rangle$ |   |  |  |  |  |  |
|           |             | DALEJ                     |                     |   |  |  |  |  |  |
|           |             |                           | _                   |   |  |  |  |  |  |

9. W kolejnym kroku zostanie wyświetlony ekran informacyjny, a na telefon komórkowy użytkownika zostało wysłane tymczasowe hasło do logowania do iBOSS24.

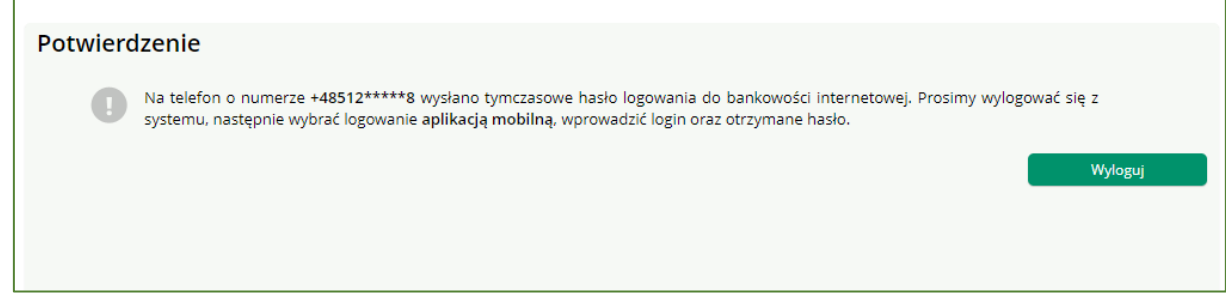

10.Na stronie logowania do bankowości elektronicznej jako metodę z listy rozwijanej wybierz "*Aplikacja mobilna"*.

11.W polu *Identyfikator* wpisz swój Identyfikator.

- 12.W pole Klucz wpisz tymczasowe hasło otrzymane SMSem. Kliknij Zaloguj się
- 13.W kolejnym oknie ustal własne hasło do logowania do bankowości elektronicznej. Standard hasła:
  - wymagana długość od 4 do 8 znaków
  - wymagana co najmniej jedna mała i wielka litera
  - wymagana co najmniej jedna cyfra
  - wymagany co najmniej jeden znak specjalny

| Nowe hasło      |       |   | Ĩ  |  |  |  |
|-----------------|-------|---|----|--|--|--|
| Potwierdź hasło |       |   | ШĬ |  |  |  |
|                 | Zmień | > |    |  |  |  |
|                 |       |   |    |  |  |  |

14. Wyświetli się okno które wymaga akceptacji czynności logowania w aplikacji BOŚtoken.

| Logowanie za pomocą aplikacji mobilnej                                                                                       |  |  |  |  |  |  |  |
|----------------------------------------------------------------------------------------------------|--|--|--|--|--|--|--|
| Powiadomienie autoryzacyjne zostało wysłane na urządzenie.<br>Pozostań na stronie i potwierdź operację w aplikacji mobilnej. |  |  |  |  |  |  |  |
| • • • • • • • • • • • • • • • • • • •                                                                                        |  |  |  |  |  |  |  |
| Oczekiwanie na podpis aplikacją mobilną                                                                                      |  |  |  |  |  |  |  |
| Anuluj                                                                                                    |  |  |  |  |  |  |  |
|                                                                                                    |  |  |  |  |  |  |  |

15.Na telefon komórkowy zostanie przesłanie powiadomienie PUSH. Uruchom aplikację BOŚtoken ustalonym przez siebie numerem PIN i potwierdź logowanie: kliknij 'Akceptuj' a potem wpisz w BOŚtoken numer PIN.

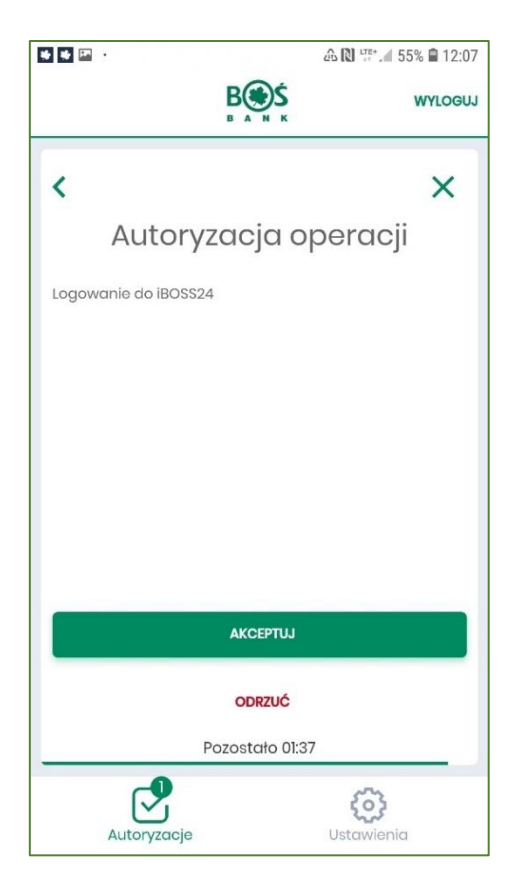

16.Użytkownik został zalogowany do bankowości elektronicznej. Kolejne logowania przebiegają zgodnie z procesem opisanym w rozdziale "Kolejne logowania do iBOSS24".

- II. Pierwsze logowanie do bankowości elektronicznej / logowanie po odblokowaniu BOŚtokena
- Użytkownik otrzymuje we wiadomości SMS na numer telefonu komórkowego tymczasowe hasło logowania (hasło ważne jest 7 dni) służące do zarejestrowania (sparowania) aplikacji BOŚtoken w iBOSS24.
- 2. **Pobierz** ze sklepu App Store (iOS) lub Google Play (Android) **aplikację BOŚtoken** służącą do autoryzacji mobilnej w iBOSS24 i zainstaluj ją na swoim smartfonie.

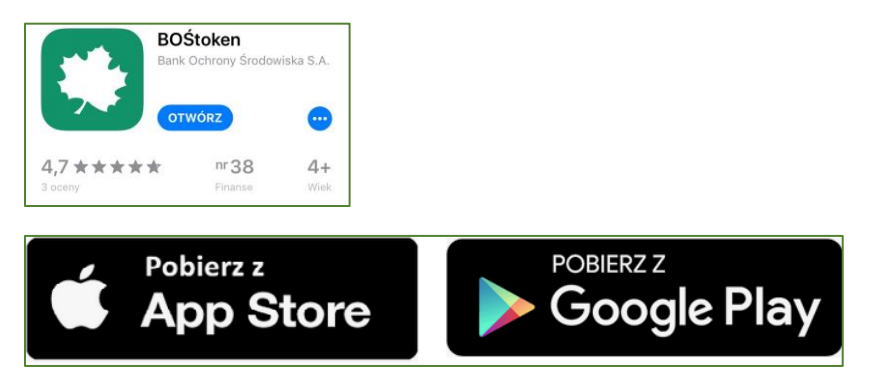

- 3. Na stronie logowania do bankowości elektronicznej jako metodę z listy rozwijanej wybierz "Aplikacja mobilna".
- 4. W polu *Identyfikator* wpisz swój Identyfikator.
- 5. W pole Klucz wpisz tymczasowe hasło otrzymane SMSem. Kliknij Zaloguj się
- 6. W kolejnym oknie ustal własne hasło do logowania do bankowości elektronicznej. Standard hasła:
  - wymagana długość od 4 do 8 znaków
  - wymagana co najmniej jedna mała i wielka litera
  - wymagana co najmniej jedna cyfra
  - wymagany co najmniej jeden znak specjalny

| Nowe hasło      |      |      | ШĨ |  |
|-----------------|------|------|----|--|
| Potwierdź hasło |      |      | Ĩ  |  |
|                 | Zmie | ní > |    |  |
|                 |      |      |    |  |

 System wyświetla okno zatytułowane 'Dodawanie urządzenia autoryzacyjnego'. W pole 'Nazwa urządzenia' wprowadź własną, dowolną nazwę urządzenia / aplikacji. Następnie kliknij Dalej.

| BOŚBank24 | ► DEMO        | 🗘 o systemie     | BEZPIECZEŃSTWO | B                                                                                     |
|-----------|---------------|------------------|----------------|---------------------------------------------------------------------------------------|
|           |               | F                |                | R                                                                                     |
| Dodaw     | anie urządzei | nia autoryzujące | ego            | Witamy w systemie<br>BOŚBank24 iBOSS                                                  |
| Nazwa urz | ądzenia       | Dalej 🗲          |                | Zapraszamy do zapoznania się<br>z opisem funkcji w systemie:<br><i>Pierwsze kroki</i> |
|           |               | Anuluj           |                | Szczegółowe informacje                                                                |
|           | _             |                  |                |                                                                                       |

8. W kolejnym oknie zostanie wyświetlony sześciocyfrowy kod potrzebny do zarejestrowania BOŚtokena. Uruchom na smartfonie aplikację BOŚtoken. Jeśli token mobilny był wcześniej pobrany i zainstalowany należy wybrać opcję Menu oznaczone trzema poziomymi kreskami (lewy górny róg aplikacji) i wybrać Rejestruj / Rejestruj ponownie. Na pierwszym ekranie w aplikacji BOŚtoken w telefonie wprowadź kod wyświetlony na ekranie w bankowości elektronicznej.

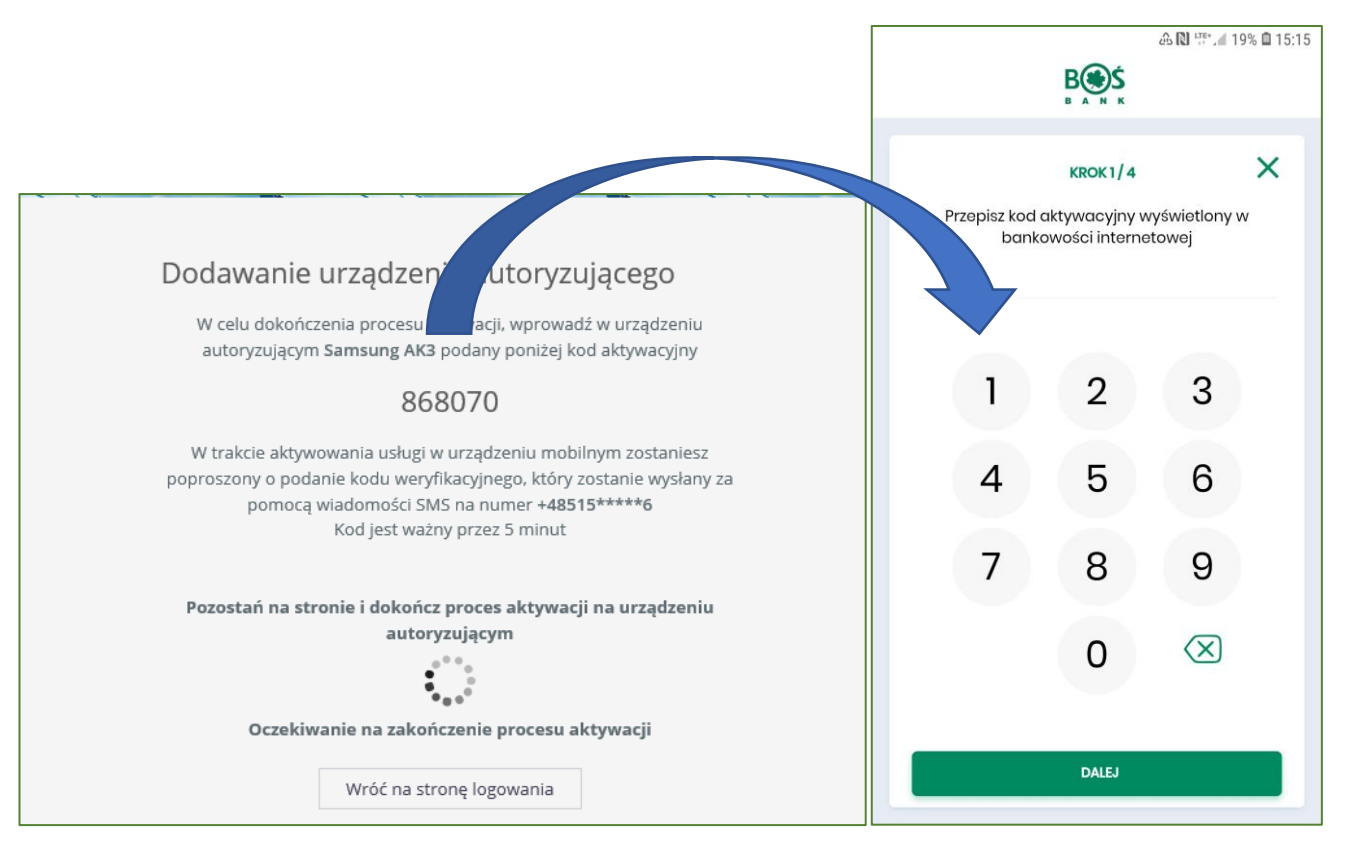

9. W kolejnym kroku na Twój numer telefonu komórkowego zostanie przysłany sześciocyfrowy kod "Dodatkowy kod parowania". W tokenie mobilnym wpisz dane otrzymane w SMS.

|        |                                                                                                    |             | 🕰 🔃 😳 .il 19% 🗎 15:15 |  |
|--------|----------------------------------------------------------------------------------------------------|-------------|-----------------------|--|
|        |                                                                                                    | B S S       |                       |  |
| <      |                                                                                                    | KROK 2 / 4  | ×                     |  |
| W kodu | W celu identyfikacji konieczne jest <b>podanie</b><br><b>kodu weryfikacyjnego</b> , który zostanie przesłany |             |                       |  |
|        | Z                                                                                                    | a pomocą SM | S                     |  |
|        |                                                                                                    |             |                       |  |
|        | 1                                                                                                    | 2           | 3                     |  |
|        | 4                                                                                                    | 5           | 6                     |  |
|        |                                                                                                    |             |                       |  |
|        | 7                                                                                                    | 8           | 9                     |  |
|        |                                                                                                    | 0           | $\bigotimes$          |  |
|        |                                                                                                    |             |                       |  |
|        |                                                                                                    | DALEJ       |                       |  |

10. W trzecim kroku wprowadź własny numer PIN, który będzie służyć do uruchamiania aplikacji mobilnej oraz do autoryzacji dyspozycji w bankowości elektronicznej.

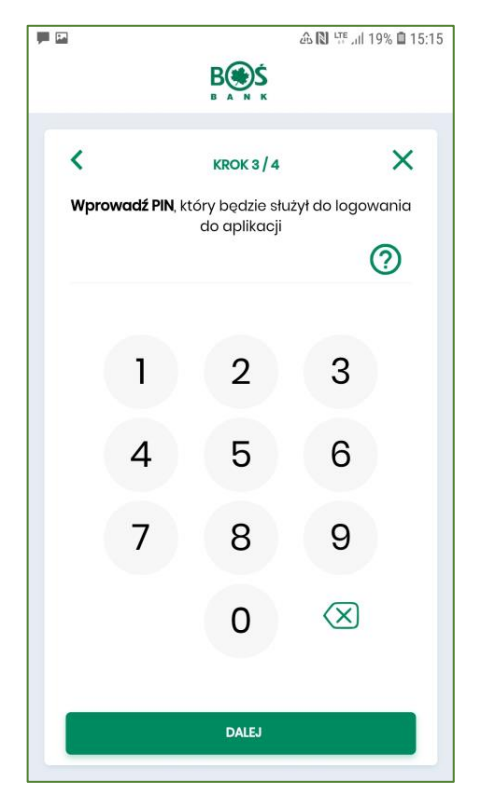

11. W czwartym kroku należy ponownie wprowadzić własny numer PIN.

| <b>I</b>                                                         |   |            | க் 🔃 🗄 🛯 19% | 15:16 |
|------------------------------------------------------------------|---|------------|--------------|-------|
|                                                                  |   | B S S      |              |       |
| <                                                                |   | KROK 4 / 4 | >            | ×     |
| <b>Wprowadź ponownie PIN</b> w celu potwierdzenia<br>rejestracji |   |            |              | a     |
|                                                                  |   |            |              |       |
|                                                                  | 1 | 2          | 3            |       |
|                                                                  | 4 | 5          | 6            |       |
|                                                                  |   |            |              |       |
|                                                                  | 7 | 8          | 9            |       |
|                                                                  |   | 0          | $\bigotimes$ |       |
|                                                                  |   |            |              |       |
|                                                                  |   | DALEJ      |              |       |

12. W aplikacji BOŚtoken zostanie wyświetlona informacja o pomyślnym zakończeniu procesu aktywacji/rejestracji. Na stronie internetowej zostanie wyświetlony na chwilę komunikat informujący o pomyślnym zakończeniu procesu dodawania urządzenia autoryzacyjnego.

| 🖬 🖓 🐨 🖬 12:03                                                           |                                                                                                    |
|-------------------------------------------------------------------------|----------------------------------------------------------------------------------------------------|
| B⊛Ś                                                                     |                                                                                                    |
| B A N K                                                                 |                                                                                                    |
| ×                                                                       |                                                                                                    |
| Operacja zakończona                                                     | Dodawanie urządzenia autoryzującego                                                                                                    |
|                                                                         | W celu dokończenia procesu aktywacji, wprowadź w urządzeniu<br>autoryzującym Samsung AK2 podany poniżej kod aktywacyjny                                                                      |
| ~                                                                       | 156141                                                                                                    |
| Aktywacja zakończona<br>pomyślnie                                       | W trakcie aktywowania usługi w urządzeniu mobilnym zostaniesz<br>poproszony o podanie kodu weryfikacyjnego, który zostanie wysłany za<br>pomocą wiadomości SMS na numer +4 <b>8515*****6</b> |
| Twoje urządzenie zostało zarejestrowane.                                | Kod jest ważny przez 5 minut                                                                                                    |
| Od teraz możesz używać aplikacji<br>mobilnej do autoryzacji transakcji. | Proces dodawania urządzenia autoryzującego zakończył się<br>pomyślnie                                                                                                    |
|                                                                         | Za chwilę nastąpi przekierowanie do systemu bankowości internetowej.<br>Proszę czekać                                                                                                    |
| LOCOWANIE                                                               | Pobierz aplikację mobilną                                                                                                    |

13. Następnie loguj się do bankowości zgodnie z rozdziałem "Kolejne logowania do iBOSS24".

### III. Kolejne logowania do iBOSS24

- Na stronie logowania do bankowości elektronicznej jako metodę z listy rozwijanej wybierz "Aplikacja mobilna".
- 2. W polu *Identyfikator* wpisz swój Identyfikator.
- 3. W pole Klucz wpisz ustalony przez siebie podczas pierwszego logowania stały klucz do logowania. Kliknij *Zaloguj się*.
- 4. Wyświetli się okno które wymaga akceptacji czynności logowania w aplikacji BOŚtoken.

| Logowanie za pomocą aplikacji mobilnej                                                                                       |  |  |  |
|----------------------------------------------------------------------------------------------------|--|--|--|
| Powiadomienie autoryzacyjne zostało wysłane na urządzenie.<br>Pozostań na stronie i potwierdź operację w aplikacji mobilnej. |  |  |  |
| • • • • • • • • • • • • • • • • • • •                                                                                        |  |  |  |
| Oczekiwanie na podpis aplikacją mobilną                                                                                      |  |  |  |
| Anuluj                                                                                                    |  |  |  |
|                                                                                                    |  |  |  |

 Na telefon komórkowy zostanie przesłanie powiadominie PUSH. Uruchom aplikację BOŚtoken ustalonym przez siebie numerem PIN i potwierdź logowanie: kliknij Akceptuj a potem wpisz w BOŚtoken numer PIN.

| * * 🖂 -            |                | 🕰 🔃 🖽 🖌 55% 🛢 12:07 |
|--------------------|----------------|---------------------|
|                    | B A N K        | WYLOGUJ             |
| <                  |                | ×                   |
| Autory             | /zacja o       | peracji             |
| Logowanie do iBOSS | 24             |                     |
|                    |                |                     |
|                    |                |                     |
|                    |                |                     |
|                    |                |                     |
|                    |                |                     |
|                    | AKCEPTILI      |                     |
| _                  |                |                     |
|                    | ODRZUĆ         |                     |
|                    | Pozostało 01:3 | 7                   |
| Autoryzacje        |                | Ustawienia          |

6. Użytkownik został zalogowany do bankowości elektronicznej.

# IV. Zablokowanie PINu do aplikacji BOŚtoken

 W przypadku podania trzykrotnie błędnego PINu do aplikacji BOŚtoken aplikacja zostanie zablokowana. W celu odblokowania dostępu skontaktuj się z Centrum Wsparcia Klientów Biznesowych lub Placówką Banku.

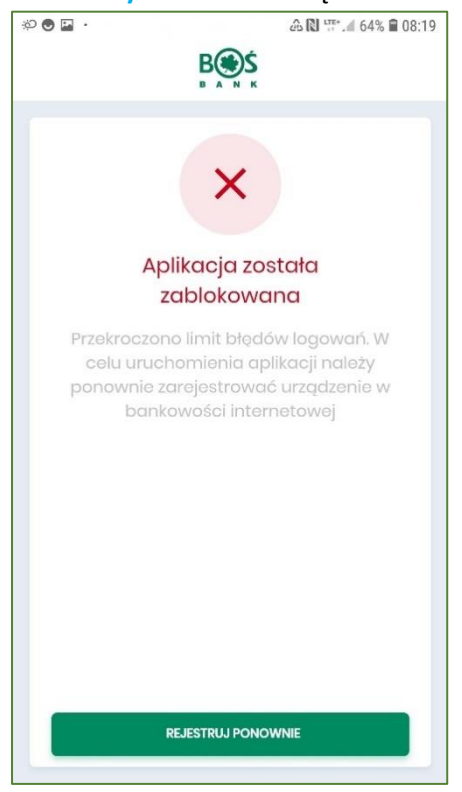

2. W procesie odblokowania PINu otrzymasz w wiadomości SMS wysłanej z Banku tymczasowe hasło logowania.

3. **Uruchom** aplikację BOŚtoken i kliknij na *Menu* oznaczone trzema poziomymi kreskami (lewy górny róg aplikacji).

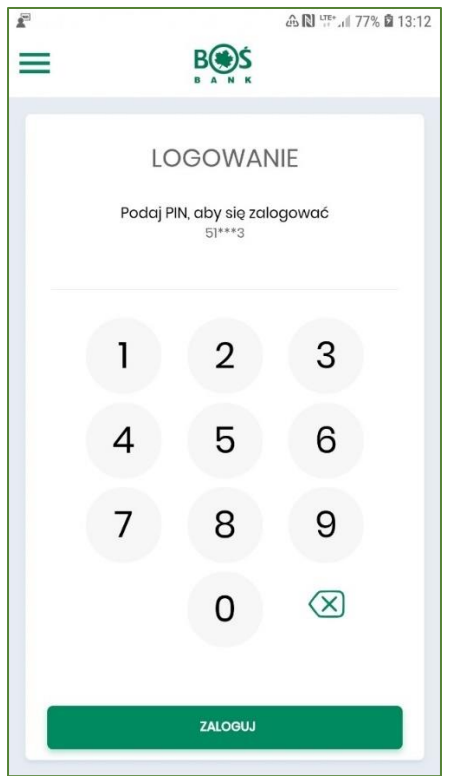

4. Kliknij na opcję "*Rejestruj/ Rejestruj ponownie*" w celu ponownego zarejestrowania aplikacji.

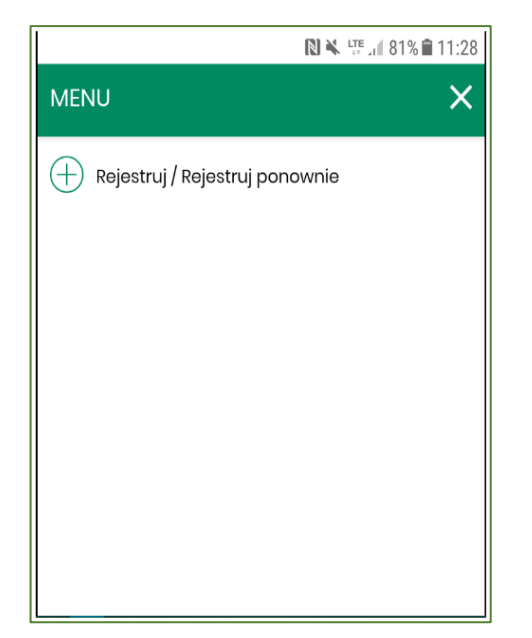

5. Teraz przejdź ponowny proces rejestracji i logowania opisany w rozdziale "Pierwsze logowanie do bankowości elektronicznej / logowanie po odblokowaniu BOŚtokena".

## V. Zablokowanie dostępu do iBOSS24

- W przypadku podania trzykrotnie błędnego hasła do logowania do iBOSS24 Twój dostęp zostanie zablokowany. W celu odblokowania dostępu skontaktuj się z Centrum Wsparcia Klientów Biznesowych lub Placówką Banku.
- 2. W procesie odblokowania na Twój telefon komórkowy zostanie wysłane tymczasowe hasło logowania.
- 3. Przejdź na stronę logowania do iBOSS24, z listy rozwijanej wybierz "*Aplikacja mobilna"* i w pole *Identyfikator* wpisz swój Identyfikator do logowania.
- 4. Następnie w polu "*Klucz*" wpisz otrzymane w wiadomości SMS tymczasowe hasło logowania.
- 5. Zostaniesz poproszony o ustalenie nowego hasła do logowania do iBOSS24. Wpisz je dwukrotnie we wskazane pola.
- 6. Nowe hasło zostało ustalone będziesz go używać każdorazowo podczas logowania do iBOSS24.
- 7. W kolejnych krokach nastąpi logowanie do iBOSS24. Pojawi się okno uwierzytelniania, a na Twój telefon komórkowy zostanie przesłane powiadomienie PUSH dotyczące logowania.
- 8. Kliknij na otrzymane powiadomienie PUSH dotyczące logowania w celu automatycznego uruchomienia aplikacji BOŚtoken.
- 9. Następnie zaloguj się do aplikacji BOŚtoken i zautoryzuj operację logowania do iBOSS24.

### VI. Autoryzacja dyspozycji w bankowości elektronicznej iBOSS24

1. W bankowości elektronicznej iBOSS24 kliknij na szczegóły autoryzowanej dyspozycji / paczki przelewów. Zostanie wyświetlone okno, gdzie kliknij przycisk "Podpisz" na dole ekranu.

| Data zlecenia                                                                                                    | 2019-06-17                                                                                         |
|----------------------------------------------------------------------------------------------------|----------------------------------------------------------------------------------------------------|
| Zleceniodawca                                                                                                    | ANNA                                                                                               |
| Zasady realizacji zleceń                                                                                                | Zlecenia zostaną zrealizowane zgodnie z terminami określonymi w regulacjach dotyczących płatności. |
|                                                                                                    | -                                                                                                  |
|                                                                                                    | Podpisz                                                                                            |
| Log                                                                                                    |                                                                                                    |
| 2019-06-27 13:50 Wypakowanie przelewu z paczki -<br>2019-06-27 13:50 Edycja przelewu<br>2019-06-12 12:02 Nowy przelew - |                                                                                                    |
|                                                                                                    |                                                                                                    |

- 2. Na ekranie zostanie wyświetlony komunikat informujący o oczekiwaniu na potwierdzenie autoryzacji dyspozycji w BOŚtokenie.
- 3. W tym czasie na telefon komórkowy Użytkownika zostaje przesłane powiadomienie PUSH o autoryzacji dyspozycji. Uruchom aplikację BOŚtoken przy użyciu własnego numeru PIN.
- 4. Aplikacja wyświetla szczegóły akceptowanej dyspozycji, tak aby można było je porównać i zweryfikować poprawność danych.

| Przelew - akceptowanie                              |                                                                                                    |                                                             |
|-----------------------------------------------------|----------------------------------------------------------------------------------------------------|-------------------------------------------------------------|
| Rodzaj przelewu                                     | SWIFT                                                                                                    | < X                                                         |
| Rachunek do obciążenia                              | 21 1540 1287 2001 6878 4724 0002                                                                                 |                                                             |
| Kod SWIFT banku odbiorcy (BIC code)                 | UBSWCHZH80A                                                                                                    | Autoryzacja operacji                                        |
| Nazwa i adres odbiorcy                              | Nazwa Beneficjenta linia1<br>Nazwa Beneficjenta linia2<br>Nazwa Beneficjenta linia3<br>Nazwa Beneficjenta linia4 | Akceptacja przelewu zagranicznego                           |
| Numer rachunku odbiorcy                             | CH1100230230P02215675                                                                                            | 100,00 NOK                                                  |
| Kwota                                               | 100,00 NOK                                                                                                    | KONTRAHENT                                                  |
| Szczegóły płatności                                 | Ekspres                                                                                                    | Nazwa Beneficjenta linia1Nazwa Beneficjenta                 |
| Tryb realizacji przelewu                            | Ekspresowy                                                                                                    | linia2Nazwa Beneficjenta linia3Nazwa Beneficjenta<br>linia4 |
| Koszty i prowizje BOŚ S.A. pokrywa                  | Zleceniodawca                                                                                                    | Z RACHUNKU                                                  |
| Koszty i prowizje banku zagranicznego pokrywa       | Odbiorca                                                                                                    | 21 1540 1287 2001 6878 4724 0002                            |
| Data zlecenia                                       | 2019-06-17                                                                                                    | NA RACHUNEK                                                 |
| Zleceniodawca                                       | ANNA                                                                                                    | CH1100230230P02215675                                       |
| Zasady realizacji zleceń                            | Zlecenia zostaną zrealizowane zgodnie z terminami<br>określonymi w regulacjach dotyczących płatności.            | szczegóły płatności<br>Ekspres                              |
|                                                     | -                                                                                                    | DATA ZLECENIA                                               |
| Powiadomienie autoryza<br>Pozostań na stronie i pot | cyjne zostało wysłane na urządzenie.<br>wierdź operację w aplikacji mobilnej.                                    | 2019-06-17                                                  |
| الله من من من من من من من من من من من من من         |                                                                                                    | AKCEPTUJ                                                    |

- 5. Zaakceptuj numerem PIN autoryzowaną dyspozycję / paczkę przelewów.
- 6. Na telefonie zostanie wy świetlony komunikat potwierdzający autoryzację dyspozycji. Pamiętaj, że podpisaną dyspozycję / paczkę przelewów trzeba przekazać do realizacji.

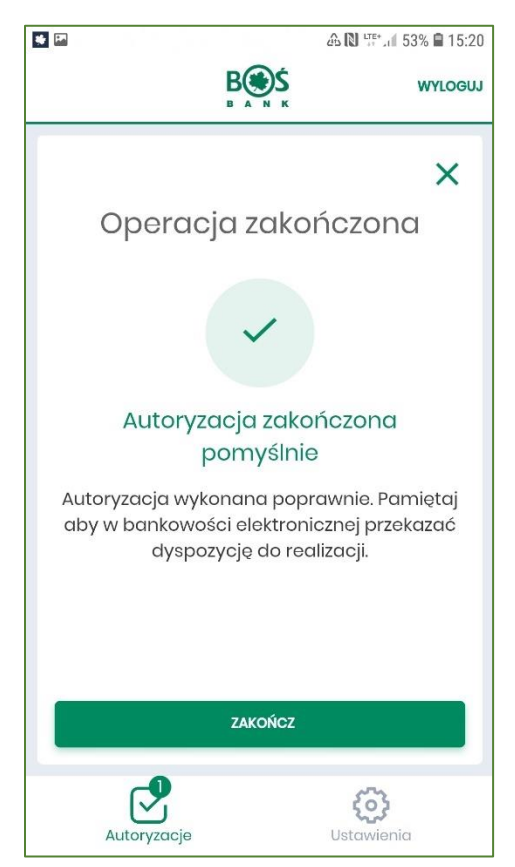

7. Po zakończeniu pracy z aplikacją BOŚtoken kliknij na przycisk "*Wyloguj*".

### VII. Ustawienia

1. Po zalogowaniu do aplikacji BOŚtoken możesz wyświetlić *"Rejestr zdarzeń (Autoryzacje)"*, czyli informacje o logowaniach oraz autoryzacjach. Po kliknięciu na dane zdarzenie możesz podejrzeć jego szczegóły.

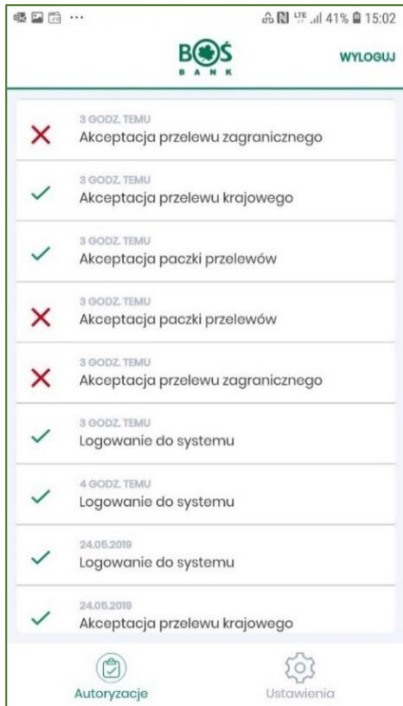

 Klikając w "Ustawienia" możesz zmienić PIN do aplikacji lub ją zdezaktywować. Opcja 'Lista systemów dotyczy Użytkowników, którzy korzystają z aplikacji BOŚtoken do logowania w systemie iBOSS24 oraz w systemie BOŚBank24. Wyświetli się tu wówczas lista z identyfikatorami systemów (początek i koniec identyfikatora).

|    |                        | N N LTE+ d 77% ■ 12·23 |
|----|------------------------|------------------------|
|    | B S S                  | WYLOGUJ                |
|    | Ustawier               | nia                    |
|    | ootamor                |                        |
| ۲  | Lista systemów         |                        |
| ٦  | Zmiana PIN             |                        |
| ٢  | Dezaktywacja aplikacji |                        |
| () | Informacje o aplikacji |                        |
|    |                        |                        |
|    |                        |                        |
|    |                        |                        |
|    |                        |                        |
|    |                        |                        |
|    | Autoryzacje            | Ustawienia             |